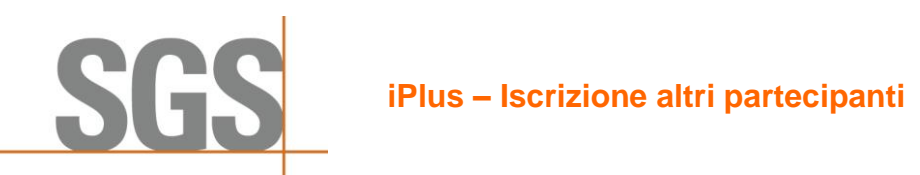

| <b>Step 1</b> Dopo aver<br>effettuato un ordine (o<br>acquistato un corso) dal<br>carrello, fare clic sul<br>pulsante <u>I miei ordini</u> per<br>registrare altri                                                             | Shopping Cart Address   Payment Method Place Order Confirmation Continue Shopping My Current Learning My Orders                                                                                                    |  |  |  |  |
|----------------------------------------------------------------------------------------------------|----------------------------------------------------------------------------------------------------|--|--|--|--|
| <b>Step 2</b> Trova l'ordine e fai<br>clic su Utilizza chiave di<br>iscrizione> Usa chiave                                                                                                    | My Orders         Order Number:       Product Name:       Search       Clear         Iso/IEC 27001:2013 - Information Security Management Systems Auditor/Lead Auditor Training Course       Use Enrolment Key×         Date: Mon, 12 Sep, 09:00am - Fri, 16 Sep, 06:00pm (GMT+1) GMT       Sessions: 5         Status: Active Amount: GEP 7290.00       Enrolment Keys:       0/5 used         Enrolment Keys:       0/5 used       © crpiry: 25 Aug: 17 |  |  |  |  |
| Step 3<br>Seleziona l'opzione per<br>registrare altri<br>Nota: l'opzione Enrol Self<br>iscrive automaticamente<br>al corso                                                                                                    | Iso/IEC 27001:2013 - Information Security Management Systems         Auditor/Lead Auditor Training Course (40904896)         Date: Mon, 12 Sep, 09:00am - Fri, 16 Sep, 06:00pm (GMT+1) GMT         Sessions: 5         Availability: Places Available         Location: Peaumont Estate, Windsor         Price: GBP 1215.00         Back                                                                                                    |  |  |  |  |
| Step 4<br>Puoi eseguire una rapida<br>ricerca degli utenti iPlus<br>esistenti nella tua<br>organizzazione tramite la<br>scheda <u>Ricerca rapida</u> .<br>Se l'utente è stato trovato,<br>fare clic sul pulsante<br>Seleziona. | Use quick search to find a user or register to create a new one  Quick Search Register  Search User Search Clear                                                                                                    |  |  |  |  |

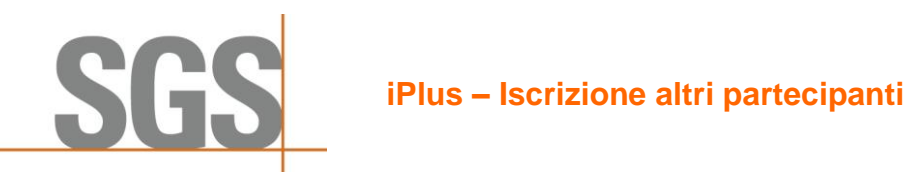

Page 2 of 3

|                                 | 1                                                                   |                                                                     |                                      |                                       |      |
|---------------------------------|---------------------------------------------------------------------|---------------------------------------------------------------------|--------------------------------------|---------------------------------------|------|
| Step 5 Oppure puoi              | Offering                                                            | Order Number                                                        | 61843                                |                                       |      |
| registrare nuovi utenti         |                                                                     | -                                                                   |                                      |                                       |      |
| tramite la scheda               | Training Course (40904896                                           | EFEF29D809A1503A                                                    | 0 / S<br>USED                        |                                       |      |
| Registra. Inserisci le          | Date: Mon, 12 Sep, 09:00am - Fri, 16 Se                             | Expiry: 25-Aug-17                                                   |                                      |                                       |      |
| informazioni obbligatorie.      | 冕 Use quick search to find a user or re                             | gister to create a new one                                          |                                      |                                       |      |
|                                 | Ouick Search Register                                               |                                                                     |                                      |                                       |      |
|                                 |                                                                     |                                                                     |                                      |                                       |      |
|                                 | User Details                                                        | Address Details                                                     | Address Details Copy Contact Details |                                       |      |
|                                 | Email*                                                              | Address Line 1*                                                     |                                      |                                       |      |
|                                 | First Name*                                                         | Address Line 2                                                      |                                      |                                       |      |
|                                 | Last Name* City*                                                    |                                                                     |                                      |                                       |      |
|                                 |                                                                     | Country*                                                            | ~                                    |                                       |      |
|                                 |                                                                     | Postal Code*                                                        | ¥                                    |                                       |      |
|                                 |                                                                     |                                                                     |                                      |                                       |      |
|                                 |                                                                     | Back Register                                                       |                                      |                                       |      |
| <b>Step 6</b> È anche possibile |                                                                     |                                                                     |                                      |                                       |      |
| copiare i dettagli del          | QUICK Search Register                                               |                                                                     |                                      |                                       |      |
| contatto per non                | User Details                                                        | Address                                                             | s Details                            | Copy Contact Details                  |      |
| reinserire, ad esempio, le      |                                                                     |                                                                     |                                      |                                       |      |
| informazioni sull'indirizzo     | Email*                                                              | Address Line                                                        | e 1*                                 |                                       |      |
|                                 | First Name*                                                         | Address Line                                                        | e 2                                  |                                       |      |
|                                 | Last Name*                                                          | City*                                                               |                                      |                                       |      |
|                                 |                                                                     | Country*                                                            |                                      |                                       |      |
|                                 |                                                                     | Destal Certer                                                       | *                                    | ~                                     |      |
|                                 |                                                                     | Postal Code                                                         | A                                    |                                       |      |
|                                 |                                                                     | Back                                                                | zister                               |                                       |      |
|                                 |                                                                     | Duck                                                                | 5500                                 |                                       |      |
| Step 7 Troverai l'elenco        |                                                                     | (3)                                                                 |                                      |                                       |      |
| degli utenti selezionati e      | 🖻 Offering 🚯 Enrol                                                  | Confirmation                                                        |                                      | Order Number 6                        | 1843 |
| registrati in <u>Utenti da</u>  | ISO/IEC 27001:2013 - Inform                                         | nation Security Management Systems A                                | uditor/Lead Auditor                  | Enrolment Keys                        | / 5  |
| iscrivere. Per iscriverli al    | Date: Mon, 12 Sep, 09:00am - Fri, 16 Sep                            | )<br>b, 06:00pm (GMT+1) GMT Location: <sup>9</sup> Beaumont Estate, | Windsor                              | EFEF29D809A1503A<br>Expiry: 25-Aug-17 |      |
| corso, fai clic sul pulsante    | Is user or re                                                       |                                                                     |                                      |                                       | _    |
| Iscriviti.                      | e <sub>p</sub> , use quick search to find a user of re              | Bace to create a new one                                            |                                      | Users to be Enrolled                  |      |
| Nota: gli utenti possono        | User inna.uk6@test.com has been created and an email has been sent. |                                                                     |                                      | Inna UK5 Test                         |      |
| essere rimossi dall'elenco      | Quick Search Register                                               |                                                                     |                                      | Inna UK6 Test                         | Ũ    |
| facendo clic sull'icona del     | Here Bete II                                                        |                                                                     |                                      | ENROL                                 |      |
| cestino.                        | User Details                                                        | Address Details                                                     | Copy Contact Details                 |                                       |      |
|                                 |                                                                     |                                                                     |                                      |                                       |      |

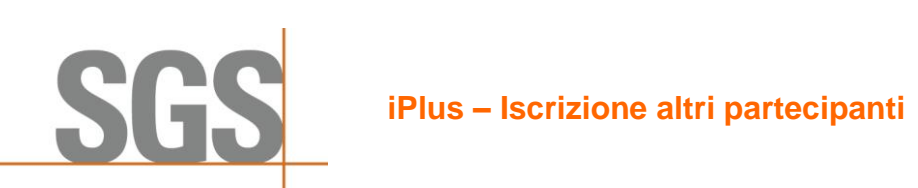

| <b>Step 8</b> Una volta completato l'iter con | Offering Enrol Confirmation                              | Order Number                                            | 61843         |
|-----------------------------------------------|----------------------------------------------------------|---------------------------------------------------------|---------------|
| successo, mostrerà i posti                    | Inna UK5 Test,Inna UK6 Test Users successfully enrolled. | Errolment Keys<br>EFEF29D809A1503A<br>Expiry: 25-Aug-17 | 2 / S<br>USED |
| completi per questo<br>ordine                 | My Orders Use Key                                        |                                                         |               |
| ordine.                                       |                                                          |                                                         |               |